**DER-ES** - Departamento de Edificações e de Rodovias do Espírito Santo **GETIC** - Gerência da Tecnologia da Informação e Comunicação

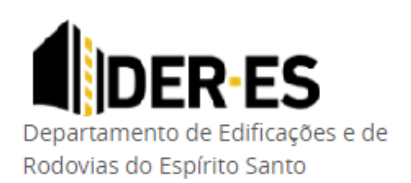

# Novo Portal de Serviços

### DER-ES

Manual de instruções

**DER-ES** - Departamento de Edificações e de Rodovias do Espírito Santo **GETIC** - Gerência da Tecnologia da Informação e Comunicação

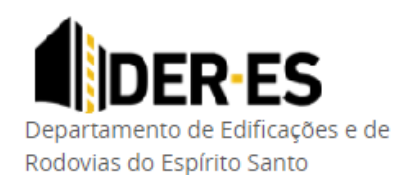

#### Sumário

| 1   | Apresentação              | 3  |
|-----|---------------------------|----|
| 2   | Acesso                    | 3  |
| 3   | Licitações                | 5  |
| 4   | Atas de Registro de Preço | 6  |
| 5   | Pregão Eletrônico         | 7  |
| 6   | Formulários               | 8  |
| 6.1 | Preencher formulário      | 9  |
| 6.2 | 2 Enviar Formulário       |    |
| 7   | Instruções de Serviço     | 11 |
| 8   | Login/Cadastrar           | 12 |
| 9   | Telefones para contato    | 13 |

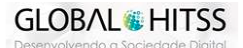

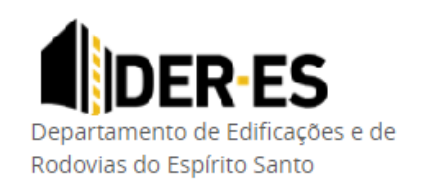

**DER-ES** - Departamento de Edificações e de Rodovias do Espírito Santo **GETIC** - Gerência da Tecnologia da Informação e Comunicação

#### 1 Apresentação

Bem-Vindo ao portal de serviços do DER-ES onde você encontra as licitações do órgão, formulários de multa de trânsito, instruções de serviços, entre outras funcionalidades.

#### 2 Acesso

O portal de serviços pode ser acessado diretamente pelo link: <u>https://portalservicos.der.es.gov.br/</u>, ou através de atalhos no site do DER (https://der.es.gov.br/), no menu de licitações e multas de trânsito.

| PÁGINA PRINCIPAL   |   |
|--------------------|---|
| INSTITUCIONAL      | > |
| CONTATO            | > |
| LEGISLAÇÃO         | > |
| LICITAÇÕES         | > |
| RODOVIAS ESTADUAIS | > |
| TRÂNSITO           | > |
| SERVIÇOS           | > |
| PROTEÇÃO DE DADOS  | > |
|                    |   |

Menu de Licitações

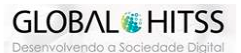

**DER-ES** - Departamento de Edificações e de Rodovias do Espírito Santo **GETIC** - Gerência da Tecnologia da Informação e Comunicação

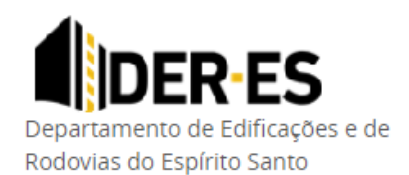

| Menu Trâr                                            | nsito                                                                                            |
|------------------------------------------------------|--------------------------------------------------------------------------------------------------|
| PÁGINA PRINCIPAL                                     |                                                                                                  |
| INSTITUCIONAL >                                      |                                                                                                  |
| CONTATO >                                            |                                                                                                  |
| LEGISLAÇÃO >                                         |                                                                                                  |
| LICITAÇÕES >                                         |                                                                                                  |
| RODOVIAS ESTADUAIS                                   |                                                                                                  |
| TRÂNSITO >                                           | Infração - Multa                                                                                 |
| SERVIÇOS >                                           | Transporte Coletivo                                                                              |
| PROTEÇÃO DE DADOS                                    | Autorização Especial de Trânsito (AET)                                                           |
| COMISSÃO DA POLÍTICA DE DADOS<br>ABERTOS (CPDA)      | Equipamentos de Fiscalização Eletrônica Fixo<br>Equipamentos de Fiscalização Eletrônica Portátil |
| ESCRITÓRIO LOCAL DE<br>PROCESSOS E INOVAÇÃO (ELPI) > | Formulário de Acesso à Informação<br>Legislação                                                  |

#### Infração / Multa de Trânsito

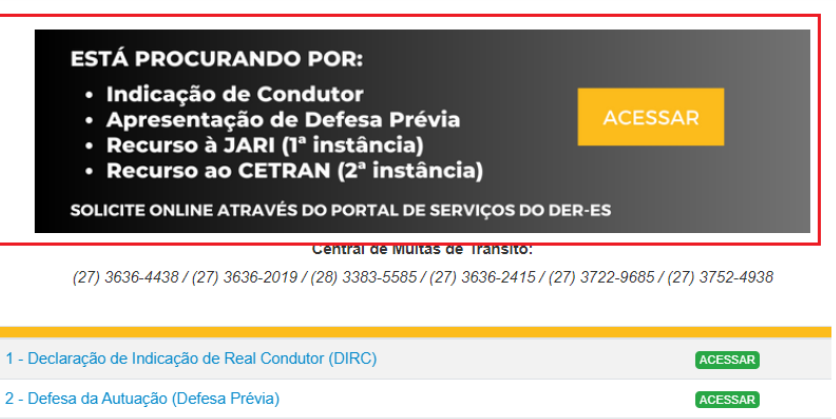

| 3 - Recurso à JARI (1ª Instância)                                                                                                    | ACESSAR                       |
|----------------------------------------------------------------------------------------------------|-------------------------------|
| 4 - Recurso ao CETRAN (2ª Instância)                                                                                                  | ACESSAR                       |
|                                                                                                    |                               |
|                                                                                                    |                               |
|                                                                                                    |                               |
| 5 - Antecipação de Pagamento de Multa                                                                                                 | ACESSAR                       |
| <ol> <li>Antecipação de Pagamento de Multa</li> <li>Restituição de Pagamento - Multa-Duplicidade-Deferimento-Outros</li> </ol>        | ACESSAR                       |
| 5 - Antecipação de Pagamento de Multa<br>6 - Restituição de Pagamento - Multa-Duplicidade-Deferimento-Outros<br>7 - Valores de Multas | ACESSAR<br>ACESSAR<br>ACESSAR |

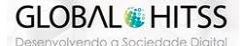

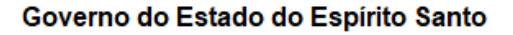

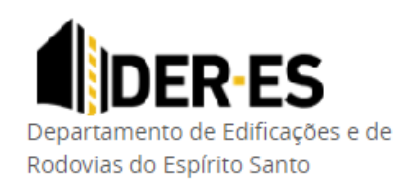

**DER-ES** - Departamento de Edificações e de Rodovias do Espírito Santo **GETIC** - Gerência da Tecnologia da Informação e Comunicação

#### 3 Licitações

As licitações do DER-ES podem ser consultadas e acompanhadas através do portal de serviços. Para acessar, basta clicar em uma das opções destacadas na imagem abaixo:

| DEPARTAMENTO DE EDIFICAÇÕE                                                                                                    | S E DE RODOVIAS DO ESTADO DO ESPÍRITO SA                                                                      | NTO < DER-E                                                              | S                                                                  |                                                                                                  |                                                          |
|----------------------------------------------------------------------------------------------------|----------------------------------------------------------------------------------------------------|--------------------------------------------------------------------------|--------------------------------------------------------------------|--------------------------------------------------------------------------------------------------|----------------------------------------------------------|
| PORTAL DE SERVIÇO                                                                                                    | )S                                                                                                    | nício Licitações 🗸                                                       | Formulários                                                        | Central de Conteúdos 🗸                                                                           | Login / Cadastrar                                        |
|                                                                                                    |                                                                                                    | Consultar L<br>Pregão Elet<br>Ata de Regi<br>Licitações E<br>Manual de I | icitações<br>rônico<br>stro de Preços ><br>ncerradas<br>instruções |                                                                                                  |                                                          |
| K Veja, a                                                                                                    | <b>Licitaçõ</b><br>companhe e participe das licitações do DER. To<br>feitas aqui.<br>Acessar                  | I <b>CS</b><br>odas as informaç                                          | ões e publicaçi                                                    | Jes são                                                                                          | >                                                        |
| ¢                                                                                                    |                                                                                                    | €                                                                        |                                                                    |                                                                                                  |                                                          |
| Formulários Online<br>Agora você pode preencher os<br>formulários online localizados<br>nesta página, inserir os<br>documentos solicitados e<br>assinados e pronto! | Licitações Si<br>Consulte licitações, atas de registro Ac<br>de preço ou acesse o pregão Inf<br>eletrônico no | te do DER-ES<br>ompanhe Nóticias e<br>ormações do DER al<br>sso site.    | través de                                                          | E-Docs<br>O E-Docs facilita os<br>prestar serviços de<br>sem a necessidade<br>deslocar e sem uso | órgãos a<br>forma digital,<br>do cidadão se<br>de papel. |

O manual completo de consulta de licitações e cadastro para acompanhamento, você encontra neste link: <u>https://portalservicos.der.es.gov.br/files/manual\_portal\_servicos\_licitacao.pdf</u>

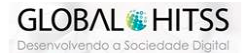

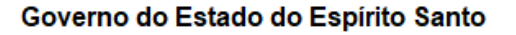

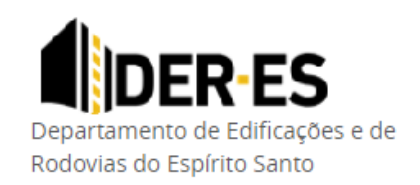

^

**DER-ES** - Departamento de Edificações e de Rodovias do Espírito Santo **GETIC** - Gerência da Tecnologia da Informação e Comunicação

#### 4 Atas de Registro de Preço

As atas de registro de **preço Administrativo e Engenharia de Edificações** podem ser consultadas clicando nas opções, conforme demonstrado na imagem abaixo:

| DEPARTAMENTO DE EDIFICAÇÕES E DE RODOVIAS DO ESTADO D                                                                           | O ESPÍRITO SANTO 🧠 DER-ES                                                                                                    |
|----------------------------------------------------------------------------------------------------|----------------------------------------------------------------------------------------------------|
| PORTAL DE SERVIÇOS                                                                                                    | Início Licitações - Formulários Central de Conteúdos - Olá Daniela Souza!                                                                                                    |
| Li<br>Escolha abai<br>Manual de Instruções - Portal de<br>Licitações<br>Clique aqui para visualizar o manual completo.          | Consultar Licitações<br>Pregão Eletrônico<br>xo o que você c<br>Licitações Encerradas<br>Manual de Instruções<br>Manual de Instruções<br>Manual |
| Pregão Eletrônico<br>Sistema de Compra utilizado pelo governo para buscar fornecedores para<br>a compra de produtos e serviços. | Ta Ata de Registro de Preços<br>Consulta e download das ATAS de serviços administrativos, serviços de<br>engenharia de edificações e de rodovias.                                                                                                    |
| Licitações Encerradas Encontrar, pesquisar e obter informações das licitações que já ocorreram no DER-ES.                       | n                                                                                                    |

#### ATA DE REGISTRO DE PREÇO (ADMINISTRATIVO)

DIRAD (Diretoria de Administração e Finanças): dirad@der.es.gov.br (27) 3636-4471 / (27) 3636-2024 GETIC: (27) 3636-4502 / GERAD: (27) 3636-2103

∑ Contratação de empresa para realização de eventos - ° 010/2022

应 Contratação de empresa para Prestação de serviços de tecnologia e comunicação (TIC)

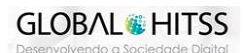

**DER-ES** - Departamento de Edificações e de Rodovias do Espírito Santo **GETIC** - Gerência da Tecnologia da Informação e Comunicação

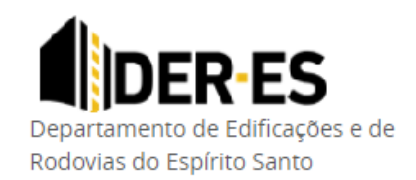

| ATA DE REGISTRO DE PREÇO (EDIFICAÇÕES)                                                                                                    |   |  |  |  |
|----------------------------------------------------------------------------------------------------|---|--|--|--|
| ATA REGISTRO DE PREÇOS PARA OBRAS DE ADAPTAÇÃO DE PRAÇAS MUNICIPAIS, PARA FUTURA IMPLANTAÇÃO DE BRINQUEDOPRAÇAS, ABRANGENDO OS SERVIÇOS DE<br>PAVIMENTAÇÃO EM BLOCOS DE CONCRETO INTERTRAVADOS COM FORNECIMENTO DE INSUMOS E MATERIAIS<br>Contato da Diretoria: dired@der.es.gov.br / (27) 3636-2014 / (27) 3636-2072 |   |  |  |  |
| ∑ ATA REGISTRO DE PREÇOS DER-ES Nº 015/2022 - LOTE 01 - IMPLANTAÇÃO DE BRINQUEDOPRAÇAS                                                                                                    | * |  |  |  |
| ∑ ATA REGISTRO DE PREÇOS DER-ES № 016/2022 - LOTE 02- IMPLANTAÇÃO DE BRINQUEDOPRAÇAS                                                                                                    | ~ |  |  |  |
| ∑ ATA REGISTRO DE PREÇOS DER-ES Nº 017/2022 - LOTE 03 - IMPLANTAÇÃO DE BRINQUEDOPRAÇAS                                                                                                    | ~ |  |  |  |
| ∑ ATA REGISTRO DE PREÇOS DER-ES Nº 018/2022 - LOTE 04 - IMPLANTAÇÃO DE BRINQUEDOPRAÇAS                                                                                                    | ~ |  |  |  |
|                                                                                                    |   |  |  |  |

#### 5 Pregão Eletrônico

Os menus de Pregão eletrônico no portal de serviços te direcionará para o sistema SIGA (Sistema Integrado de Gestão Administrativa). Para acessa-lo, basta clicar no menu de Pregão Eletrônico que será direcionado ao site <u>https://www.siga.es.gov.br/</u>.

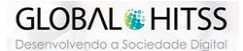

**DER-ES** - Departamento de Edificações e de Rodovias do Espírito Santo **GETIC** - Gerência da Tecnologia da Informação e Comunicação

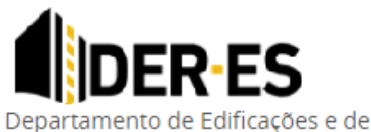

Rodovias do Espírito Santo

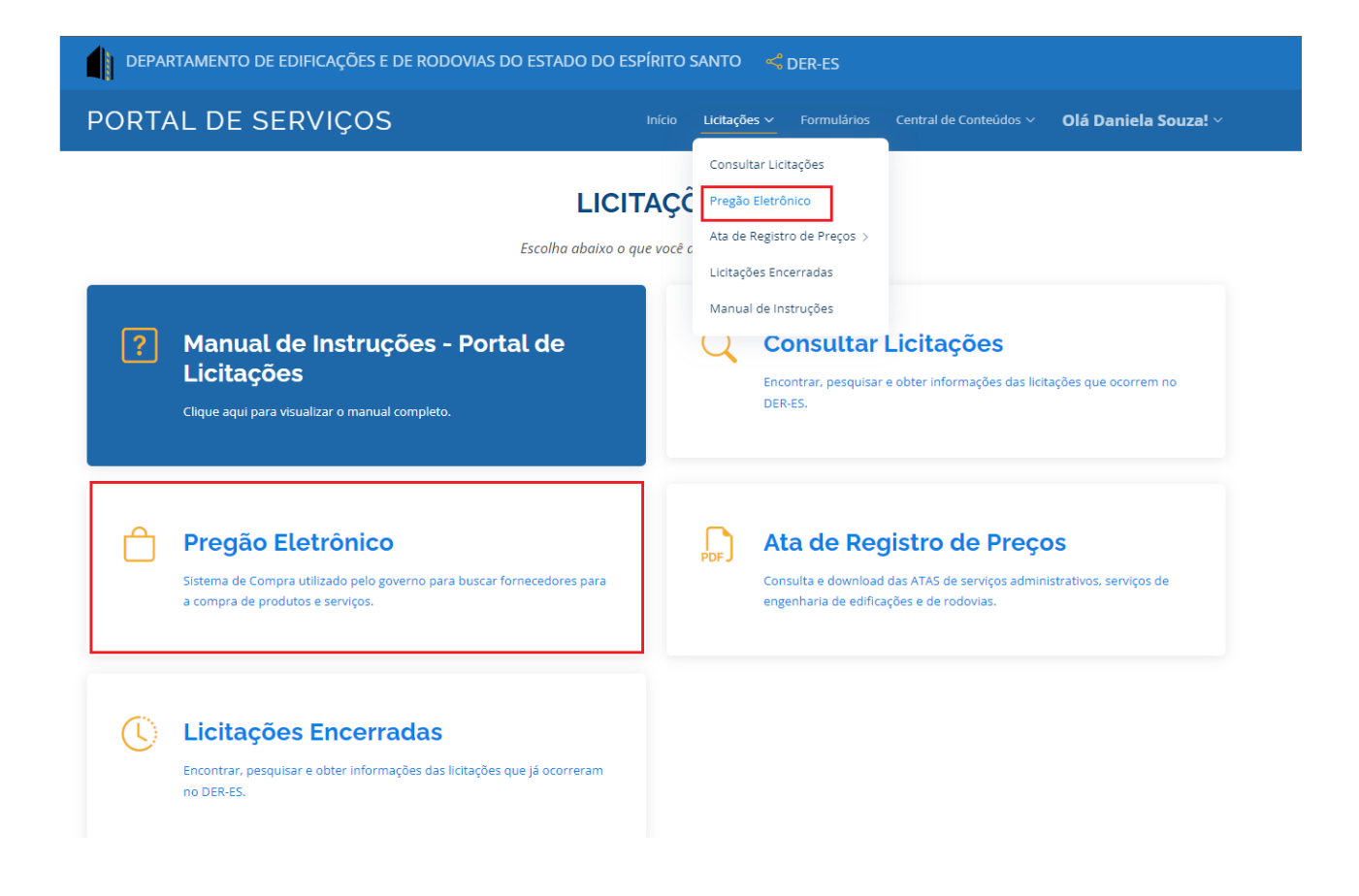

#### 6 Formulários

O cidadão não precisa mais enviar os formulários de multas de trânsito por e-mail para o DER e nem mesmo levar até o protocolo, na sede do órgão. Agora você pode preencher os formulários através do portal de serviços, anexar seus documentos e enviar através do portal todos os dados para o protocolo do DER.

Os formulários disponíveis no potal de serviço, são:

- Defesa Prévia
- Declaração de Indicação de Real Condutor DIRC
- Recurso à JARI (1ª instância)
- Recurso ao CETRAN (2ª instância)

Siga os passos abaixo para acessar os formulários acima.

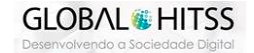

Departamento de Edificações e de Rodovias do Espírito Santo

**DER-ES** - Departamento de Edificações e de Rodovias do Espírito Santo **GETIC** - Gerência da Tecnologia da Informação e Comunicação

Clique nas opções conforme imagem abaixo:

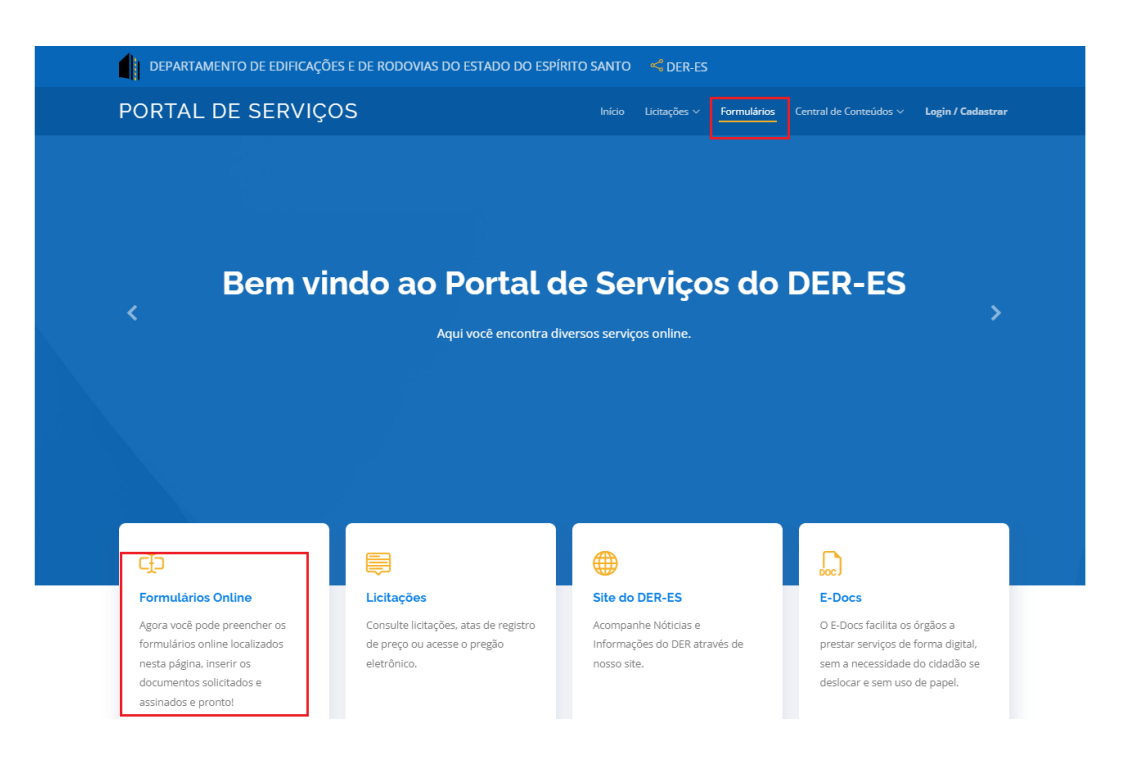

#### FORMULÁRIOS

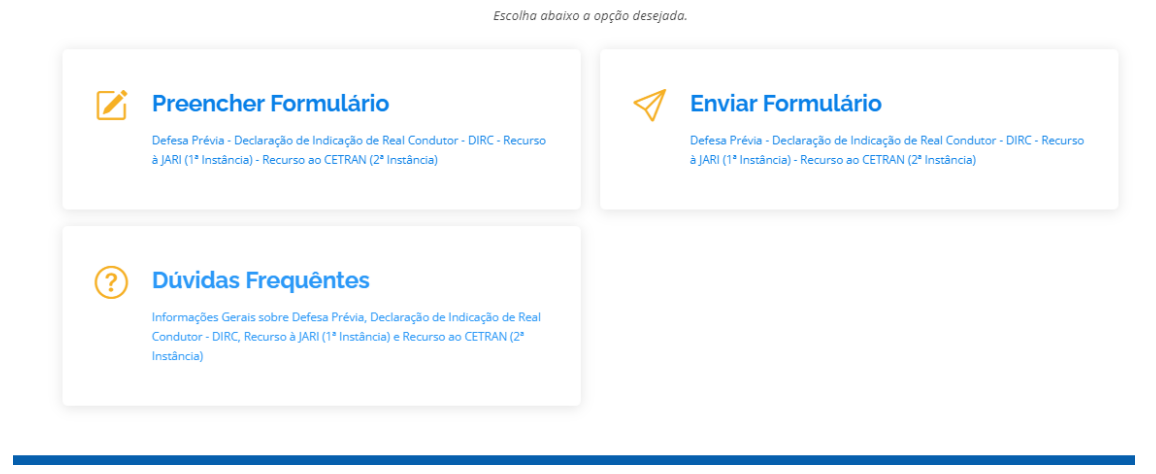

#### 6.1 Preencher formulário

Após selecionar o menu de formulários, o cidadão escolhe qual formulário deseja preencher.

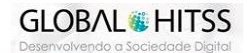

**DER-ES** - Departamento de Edificações e de Rodovias do Espírito Santo **GETIC** - Gerência da Tecnologia da Informação e Comunicação

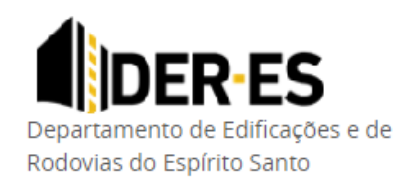

#### PREENCHIMENTO DE FORMULÁRIO

#### Selecione um Formulário

Selecione um Formulário Defesa Prévia Declaração de Indicação de Real Condutor - DIRC Recurso à JARI (1ª Instância) Recurso ao CETRAN (2ª Instância)

Após selecionar o formulário, siga os próximos passos para preenchimento dos dados. Após o preenchimento do formulário, confira novamente todas as informações e clique em "Baixar Formulário"

Baixar Formulário

Nesse momento, o sistema emite um PDF do formulário preenchido para que o cidadão assine e anexe novamente no sistema para envio ao DER.

#### 6.2 Enviar Formulário

Após preenchido e assinado, é hora de anexar o formulário e os documentos obrigatórios para envio ao DER.

Clique na opção de enviar formulário e selecione novamente qual formulário você vai enviar, em seguida preencha o seu e-mail e anexe os arquivos conforme solicitação do sistema.

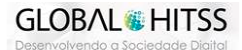

**DER-ES** - Departamento de Edificações e de Rodovias do Espírito Santo **GETIC** - Gerência da Tecnologia da Informação e Comunicação

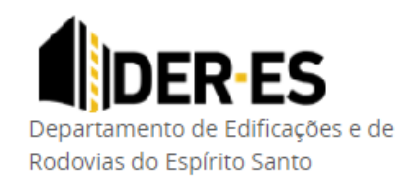

#### **ENVIO DE DOCUMENTOS**

Anexe todos os documentos obrigatórios abaixo para enviar a solicitação.

| Declaração d                | de Indicação de Real Condutor - DIRC                                                                                                    | ~  |
|-----------------------------|----------------------------------------------------------------------------------------------------|----|
| E-mail *                    |                                                                                                    |    |
| E-mail                      |                                                                                                    | () |
| Atenção, verifique a        | tentamente o e-mail, pois o protocolo será recebido através dele.                                                                                                  |    |
| Formulário pre              | eenchido e assinado *                                                                                                    |    |
| Escolher arquivo            | Nenhum arquivo escolhido                                                                                                    | 0  |
| Carteira Nacio              | nal de Habilitação (CNH) do condutor infrator *                                                                                                    |    |
| Escolher arquivo            | Nenhum arquivo escolhido                                                                                                    | () |
| Documento de<br>comprovando | Nenhum arquivo escolhido<br>e Identificação do proprietário do veículo ou seu representante legal o qual neste caso, deverá juntar documento<br>a representação. * |    |
| Escolher arquivo            | Nenhum arquivo escolhido                                                                                                    | () |
| Outros Docum                | nentos                                                                                                    |    |
| Escolher arquivo            | Nenhum arquivo escolhido                                                                                                    | ✓  |
|                             | - Envior Decumentor                                                                                                    |    |

Atenção, confira se o email informado é válido, pois o retorno será através dele.

Pronto! Você receberá o número do protocolo da sua solicitação e caso queira consultar, basta entrar em contato com o setor de multas do DER e informar o número para informações.

#### 7 Instruções de Serviço

Conforme o Art. 7º do Decreto 4.593\_N 28 de janeiro de 2000, <u>Instrução de Serviço</u> é uma determinação emitida pelos dirigentes de órgãos vinculados e de regime especial de administração que tem por finalidade regular o cumprimento de atos de autoridade superior ou a estabelecer métodos de trabalhos ou rotinas de serviços, em repartição subordinada; complementar determinação de decreto e de portaria, correspondente a fato administrativo de natureza transitória ou que se extingue, depois de cumprido; determinar medidas que individualizem servidores, lotados na repartição, mediante nomeação, exoneração, designação, atribuição de encargo específico, aplicação de penalidade, dentre outros.

Nessa página estão todas as Instruções de Serviço relacionadas ao DER-ES

## Importante: Os arquivos referentes à cada instrução estão em fase de cadastramento e em breve estarão disponíveis

Para acessa-los, cliquem em central de conteúdos, conforme imagem abaixo.

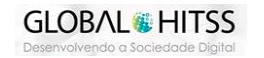

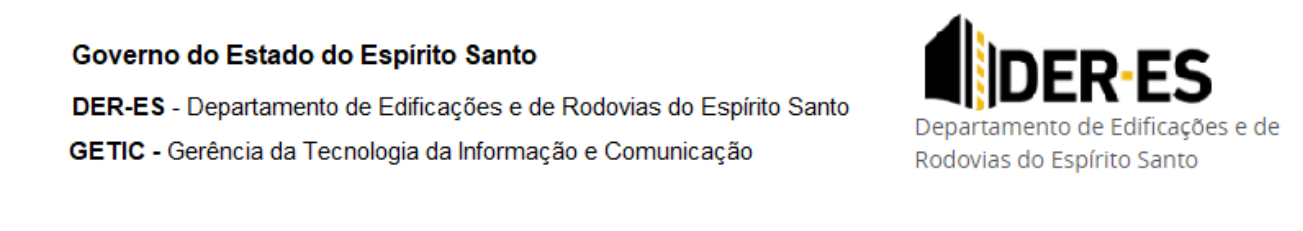

| PORTAL DE                 | SERVIÇOS                                  | Início Licita                                 | ições ~ Formulários       | Central de Conteúdos ~  | Login / Cao | lastrar                |
|---------------------------|-------------------------------------------|-----------------------------------------------|---------------------------|-------------------------|-------------|------------------------|
|                           |                                           |                                               |                           | Instruções - Procedimen | to Padrão > | Instruções de Serviço: |
|                           |                                           | INSTRUÇÕES DE S                               | ERVIÇOS                   |                         |             |                        |
|                           |                                           | Faça abaixo sua pesquisa por uma Instrução de | Serviço no âmbito do      | DER-ES                  |             |                        |
| Número da IS:             | Ano:                                      | Data de Publicação (DIO):                     | Tipo de Instru            | ução de Serviço:        | Sit         | uação:                 |
| Numero                    | Ano                                       | Data de Publicação (DIO)                      | Selecione                 |                         | × .         | elecione               |
| \ssunto:                  |                                           |                                               |                           |                         |             |                        |
| Assunto                   |                                           |                                               |                           |                         |             |                        |
|                           |                                           |                                               | ESOLUSA                   |                         |             |                        |
| <b>N</b> 9:000 - <b>T</b> | ine: Normativa - Ane: 2022                | - Data da Bublicação (DIO): 19/12/2022 - 1    |                           |                         |             |                        |
| N.003 - II                | <b>po.</b> Normativa - <b>Ano.</b> 2022   | - Data de Publicação (DIO). 18/12/2022 - 3    | situdçud. Enti vigor      |                         |             | ~                      |
| ∑ N°:008 - Ti             | i <b>po:</b> Normativa - <b>Ano:</b> 2022 | - Data de Publicação (DIO): 24/11/2022 - 4    | <b>Situação:</b> Revogad  | a                       |             | *                      |
| ∑ Nº:007 - Ti             | <b>po:</b> Normativa - <b>Ano:</b> 2022   | - Data de Publicação (DIO): 07/06/2022 -      | Situação: Em vigo         | r                       |             | ~                      |
| ∑ Nº:006 - Ti             | i <b>po:</b> Normativa - <b>Ano:</b> 2022 | - Data de Publicação (DIO): 19/05/2022 -      | <b>Situação:</b> Em vigor |                         |             | ~                      |
|                           |                                           |                                               |                           |                         |             |                        |

#### 8 Login/Cadastrar

As empresas interessadas em alguma licitação, agora podem acompanhar a evolução das licitações do DER se cadastrando no portal de serviços e selecionando as licitações que desejam acompanhar. Para saber mais informações sobre o cadastro, acesse o manual de licitações através do link: https://portalservicos.der.es.gov.br/files/manual\_portal\_servicos\_licitacao.pdf

Departamento de Edificações e de Rodovias do Espírito Santo

**DER-ES** - Departamento de Edificações e de Rodovias do Espírito Santo **GETIC** - Gerência da Tecnologia da Informação e Comunicação

#### 9 Telefones para contato

#### Central de Multas de Transito:

(27) 3636-4438 / (27) 3636-2019 / (28) 3383-5585 / (27) 3636-2415 / (27) 3722-9685 / (27) 3752-4938

#### Central de Atendimento de Licitações e Contratos:

- (27) 3636-2001 / (28) 3383-5571
- CPL-Edificações: (27) 3636-2139 / CPL-Rodovias: (27) 3636-4458
- CPL-RDC: (27) 3636-4580 / CEL-BID: (27) 3636-4582
- Pregão-Geral: (27) 3636-4468 / Pregão-Engenharia: (27) 3636-2073

#### Dúvidas e dificuldade no portal de serviço:

(27) 3636-4450

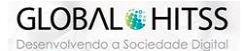